# Przykład rozwiązania tarczy w zakresie sprężysto-plastycznym

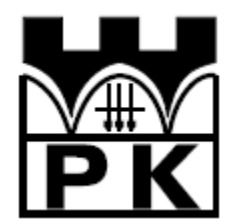

Piotr Mika

Maj, 2014

## 1. Przykład – rozwiązanie tarczy programem ABAQUS

Celem zadania jest przeprowadzenie analizy sprężysto-plastycznej tarczy, której rozwiązanie sprężyste zostało szczegółowo opisane w manualu "Wprowadzenie do programu ABAQUS oraz przykład rozwiązania tarczy". Wymiary oraz stałe materiałowe konstrukcji dla przypomnienia zamieszczono poniżej, na rysunku 1.

Będziemy modyfikować przygotowany wcześniej model sprężysty.

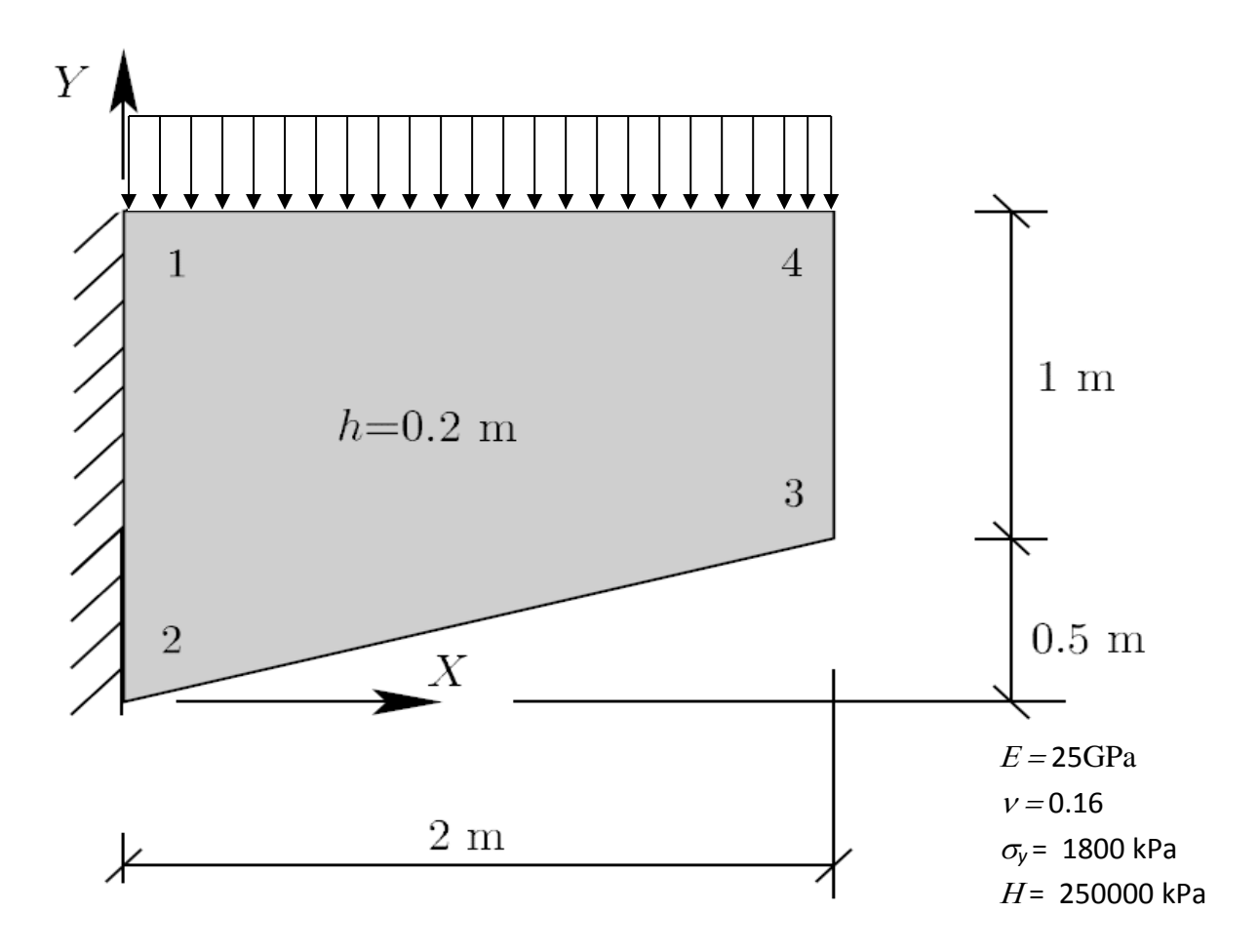

Rysunek 1 Geometria tarczy oraz stałe materiałowe

### **1.1.Preprocessing**

Kolejne kroki, prowadzące do wykonania obliczeń w programie ABAQUS, opisano w tabeli na następnych stronach.

| W celu określenia obciążenia, przy którym<br>nastąpi pierwsze uplastycznienie, zaczniemy<br>od wykonania obliczeń w zakresie<br>sprężystym dla obciążenia jednostkowego.<br>Obciążenie zmieniamy, rozwijając opcję<br><i>Loads</i> w pierwszym, istniejącym już kroku<br><i>(Step-1),</i> następnie po kliknięciu prawym<br>klawiszem w nazwę obciążenia ( <i>Load-1</i> ) i<br>wywołaniu menu, wskazujemy polecenie<br><i>Edit,</i> które wyświetla okno umożliwiające<br>zmianę wartości.                                  | • O <sup>A</sup> Steps (2)             • Decizenie             • Decizenie             • Decizenie             • Field Output Requests (1)             • Decizenie             • Decizenie            • Decizenie             • Decizenie             • Decizenie             • Decizenie             • Decizenie             • Decizenie          < | turbation) Create |
|----------------------------------------------------------------------------------------------------|----------------------------------------------------------------------------------------------------|-------------------|
| W dolnej części <i>model tree</i> klikamy w <i>Jobs,</i><br>wskazujemy nazwę zadania i uruchamiamy<br>obliczenia (polecenie <i>Submit</i> ).<br>Po przejściu do modułu <i>Visualization</i><br>wyświetlimy naprężenia zastępcze Misesa.                                                                                                    | Switch Context Ctrl+Space         Edit         Copy         Rename         Delete         Write Input         Data Check         Submit         Continue         Monitor         Results         Kill         Export                                                                                                    |                   |
| Odczyt maksymalnych wartości naprężeń<br>Misesa, uzyskanych przy założeniu<br>jednostkowego obciążenia, pozwala na<br>zasadzie proporcji określić wartość<br>obciążenia, które spowoduje uplastycznienie<br>materiału.<br>W naszym przypadku (warunek plastyczności<br>HMH) 1800/5.426 ≅ 331.74 – przekroczenie<br>takiego obciążenia spowoduje<br>uplastycznienie materiału.<br>WSKAZÓWKA:<br>Klikając ikonę i wybierając kartę Limits,<br>możemy wyświetlić lokalizację<br>ekstremalnych wartości wyświetlanej<br>zmiennej | S, Mises Max: +5.426e+000<br>(Avg: 75%)<br>+5.426e+00<br>+4.985e+00<br>+3.217e+00<br>+2.334e+00<br>+1.450e+00<br>+1.450e+00<br>+1.450e+00<br>+1.246e-01<br>Max: +5.426e+00<br>Elem: TARCZA-1.10<br>Node: 11<br>Min: +1.246e-01<br>Elem: TARCZA-1.41<br>Node: 56                                                                                                    |                   |
| Dalsze obliczenia będą przeprowadzone w<br>dwu kolejnych krokach:<br>– sprężystym, przy przyjęciu obciążenia,<br>które pozwoli znaleźć się możliwie blisko<br>uplastycznienia oraz<br>- plastycznym – przy założeniu znacznie<br>większego obciążenia                                                                                                    |                                                                                                    |                   |

| Przyjęcie danych dla wzmocnienia<br>plastycznego                                                                          | σ,                                              |
|----------------------------------------------------------------------------------------------------|-------------------------------------------------|
| Korzystamy z formuły $\sigma_{y_1} = \sigma_y + \kappa_1 * H$ , przy czym <i>H</i> przyjmujemy na poziomie 0 01* <i>F</i> | О <sub>у1</sub> н                               |
| natomiast $\kappa_1$ na poziomie 0.1.                                                                                     |                                                 |
| Przyjęte ostatecznie dane materiałowe są<br>podane na następnym rysunku.                                                  |                                                 |
|                                                                                                    | $\kappa_0 \qquad \kappa_1 \qquad \epsilon_{pl}$ |
| DEFINICJA MATERIAŁU – MODYFIKACJA                                                                                         | Edit Material                                   |
|                                                                                                    | Name: Material-1                                |
| Rozwijamy <i>Menu Tree/Materials klikając w</i>                                                                           | Description: Edit                               |
| "plus".                                                                                                    | Material Behaviors                              |
| Wskazujemy prawym klawiszem myszy                                                                                         | Elastic                                         |
| nazwę naszego materiału i po wybraniu Edit,                                                                               | FIGUL                                           |
| w karcie Mechanical /Plasticity/Plastic                                                                                   |                                                 |
| definiujemy granicę plastyczności - Yield                                                                                 | General Mechanical Ihermal Other Delete         |
| Stress=1800, Plastic Strain=0 (miara                                                                                      | Plastic                                         |
| odkształceń plastycznych) oraz dodajemy                                                                                   | Hardening: Isotropic  Suboptions                |
| dodatkowy wiersz (klawiszem enter) podając                                                                                | Use strain-rate-dependent data                  |
| wartości 27 000 dla <i>Yield Stress</i> i 0.1 dla                                                                         | Use temperature-dependent data                  |
| Plastic Strain.                                                                                                    | Data                                            |
|                                                                                                    | Yield Plastic<br>Stress Strain                  |
|                                                                                                    | 1 1800 0                                        |
|                                                                                                    | 2 2/000 0.1                                     |
|                                                                                                    |                                                 |
| ZDEFINIOWANIE KROKÓW                                                                                                    | Create Step                                     |
| OBLICZENIOWYCH                                                                                                    | - Section Name: plastycznosc                    |
|                                                                                                    | Con Insert new step after                       |
| W celu przeprowadzenia analizy nieliniowej,                                                                               | Retrials ( Initial                              |
| musímy stworzyć kolejne kroki oblíczeniowe.                                                                               | Material-1 Step-1                               |
| Istriciony krok (Stop 1) Linear parturbation (                                                                            | Sections (1                                     |
| Static Linear porturbation porturbation/                                                                                  | Profiles                                        |
|                                                                                                    | Assembly                                        |
| wyznaczyc rozwiązanie przy założeniu<br>materiału liniewo spreżystego. Rozwiązanie                                        |                                                 |
| to można wykorzystać do oszacowania                                                                                       | E Feature                                       |
| noziomu obciażenia, które doprowadzi do                                                                                   | Sets Dynamic, Implicit                          |
| unlastycznienia                                                                                                    | Surface Geostatic                               |
|                                                                                                    | and Engine Mass diffusion                       |
| Dwukrotnie klikamy w Sten – <i>Create Sten</i>                                                                            | Steps (2) Soils                                 |
| Procedure Type: General rodzai analizy:                                                                                   | ] 0− Initial Static, General                    |
| Static General                                                                                                    | 1 Inter Static, Riks                            |
|                                                                                                    | BCs Visco 🔻                                     |
|                                                                                                    | □ of <sup>®</sup> Step-1 Continue Cancel        |

| W karcie <i>Incrementation</i> możemy określać<br>ręcznie wielkość kroku plastycznego. W tym<br>przypadku (ponieważ mamy pozostać w<br>zakresie sprężystym) przyjmiemy jeden<br>przyrost obciążenia (bez iteracji)                                                                                       | Image: Edit Step         Name: Step-2         Type: Static, General         Basic       Incrementation         Other         Type: Image: Image: Im                                                                                                    |
|----------------------------------------------------------------------------------------------------|----------------------------------------------------------------------------------------------------|
| ZADANIE OBCIĄŻENIA                                                                                                    | Edit Load                                                                                                    |
| Rozwijamy krok <i>Step-2</i> , klikamy w <i>Loads</i> , po<br>wyświetleniu okienka <i>Create load</i><br>wybieramy krok, w którym ma być<br>przyłożone obciążenie ( <i>Step-2</i> ), kategorię<br><i>Mechanical</i> , typ <i>Pressure</i> i <i>Continue</i> .<br>Następnie należy wskazać krawędź, która | Name: Load-2<br>Type: Pressure<br>Step: Step-2 (Static, General)<br>Region: (Picked)<br>Distribution: Uniform Create<br>Magnitude: 315                                                                                                    |
| będzie obciążona, zatwierdzić <i>Done</i> oraz<br>podać wartość 315 KN/m (wartość nieco<br>mniejsza niż wyliczona z proporcji)                                                                                                    | OK Cancel                                                                                                    |
| Po uruchomieniu zadania i przejsciu do<br>wyników, wyświetlamy naprężenia Misesa<br>(maksymalna wartość jest niższa od granicy<br>plastyczności)                                                                                                    | (Avg: 75%)<br>(Avg: 75%)<br>+1:570e+03<br>+1:570e+03<br>+1:53e+03<br>+1:53e+03<br>+1:53e+03<br>+1:53e+03<br>+1:53e+02<br>+6:743e+02<br>+5:558e+02<br>+1:568e+02<br>+1:78e+02<br>+1:7 |
| Zerowe wartości plastycznego odkształcenia<br>zastępczego, oznaczonego w programie<br>ABAQUS symbolem <i>PEEQ</i> świadczą o braku<br>uplastycznienia.                                                                                                    |                                                                                                    |
|                                                                                                    | FEQ<br>(Nor: 75/b)<br><ul> <li>(Nor: 75/b)<br/></li> <li>(Nor: 70,000±00)<br/></li> <li>(Nor: 70,000±00)<br/></li> <li>(Nor: 10,000±00)<br/></li> <li>(Nor: 10,000±00)<br/></li> </ul> <li>(Nor: 10,000±00)</li>                                                                                                    |

| przemieszczenie. Zaznaczając opcję Highlight |  |
|----------------------------------------------|--|
| selection in viewport możemy zobaczyć        |  |
| miejsce w naszym modelu, gdzie te wartości   |  |
| są osiągnięte.                               |  |

### Wyniki kontrolne

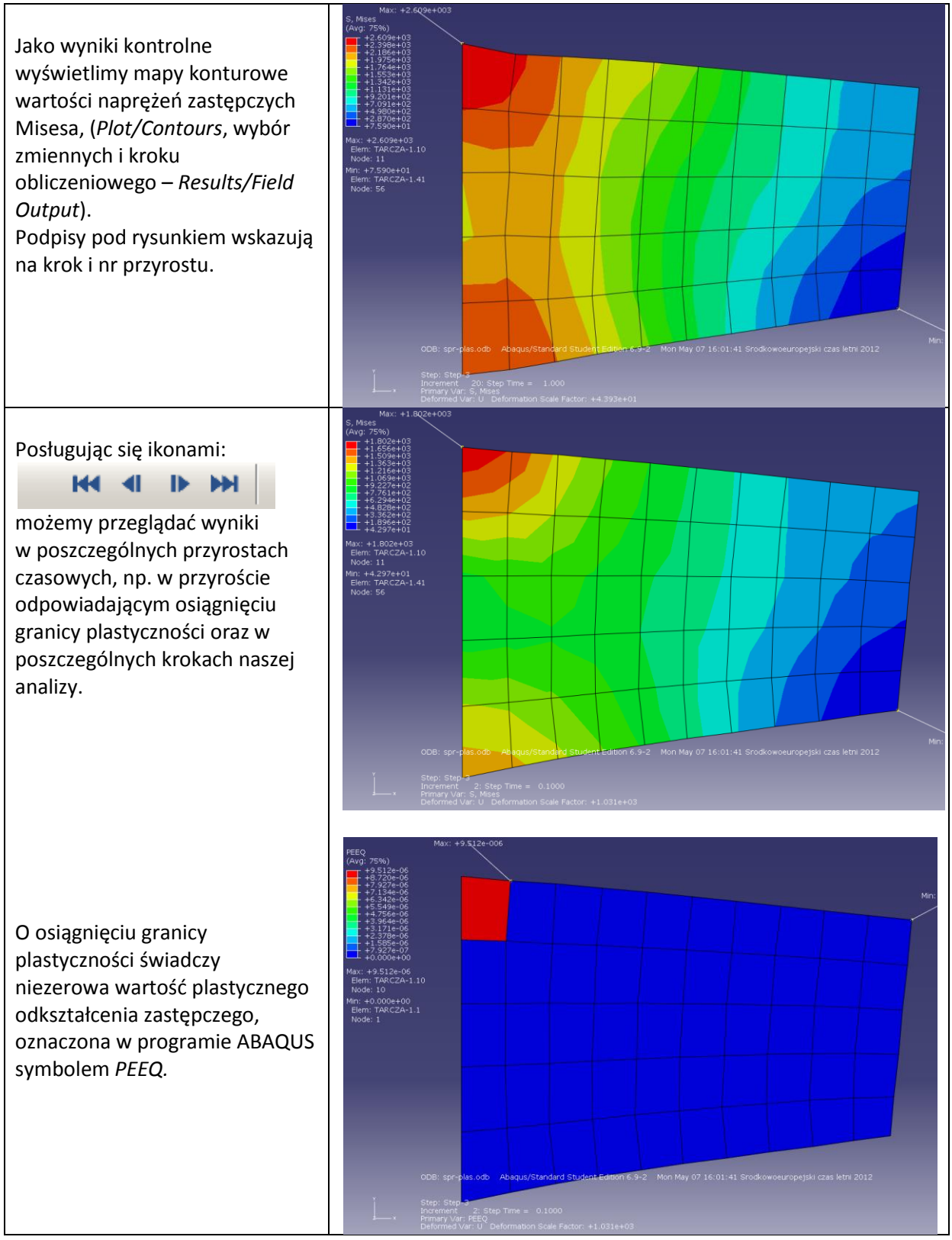

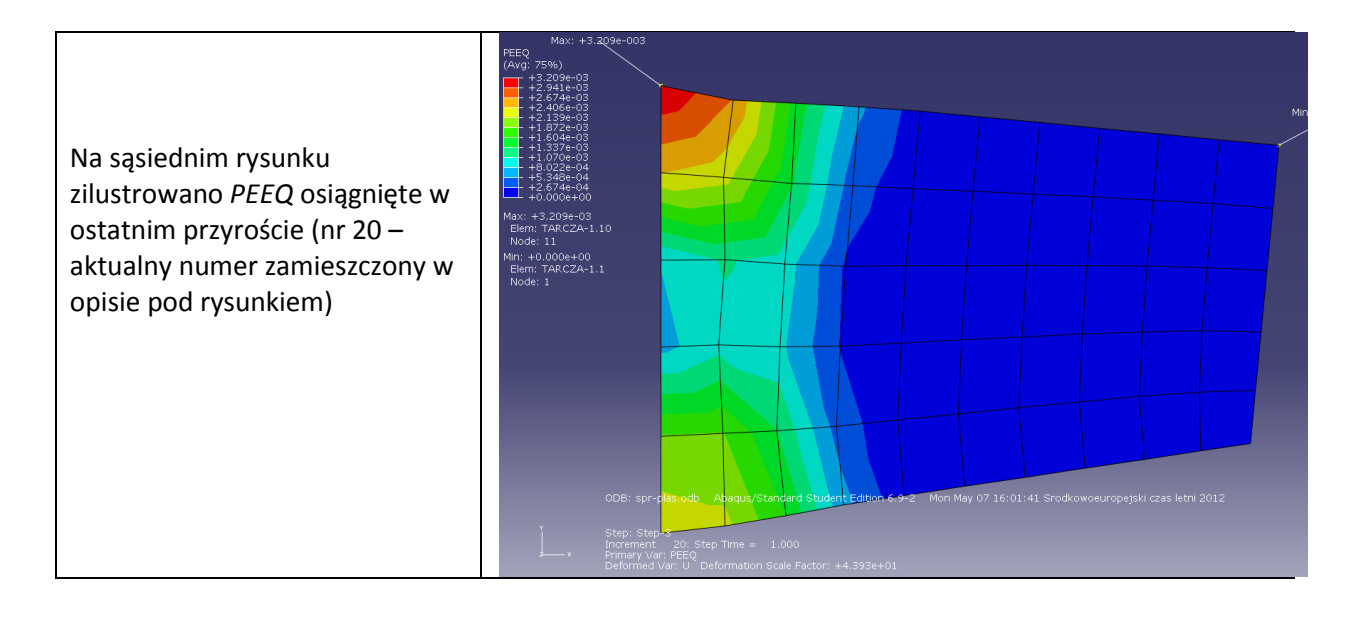

#### Rysunki dwuwymiarowe

Korzystając z menu *Tools/XY data – Create*, można wygenerować rysunki ilustrujące zmianę podczas analizy wybranych wielkości, np. poszczególnych składowych tensora naprężeń. Można tu wskazać jako źródło plik *ODB Field Output*. W karcie *Variables* wybieramy zmienną i pozycję (element, węzeł,...), natomiast w karcie Elements/Nodes podajemy konkretny element lub węzeł – najwydogniej jest wskazać myszką na ekranie – opcja *Pick from viewport*.

Po zapamiętaniu wartości naprężeń i odkształceń w wybranym punkcie konstrukcji, można użyć opcji *Tools/XY data – create/Operate on XY data* i operatora *combine(X,X)* w celu uzyskania wzajemnej zależności dwu zmiennych np.  $\varepsilon$ – $\sigma$  (rysunek obok).

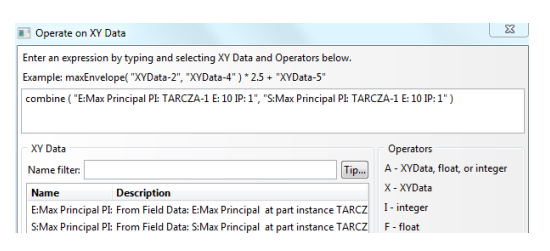

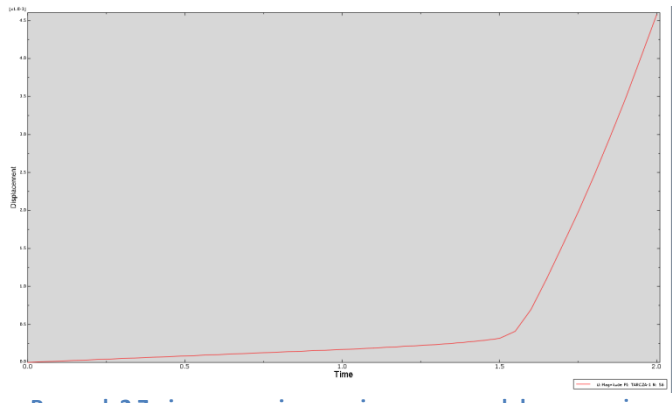

Rysunek 2 Zmiana przemieszczenia w prawym dolnym narożu tarczy

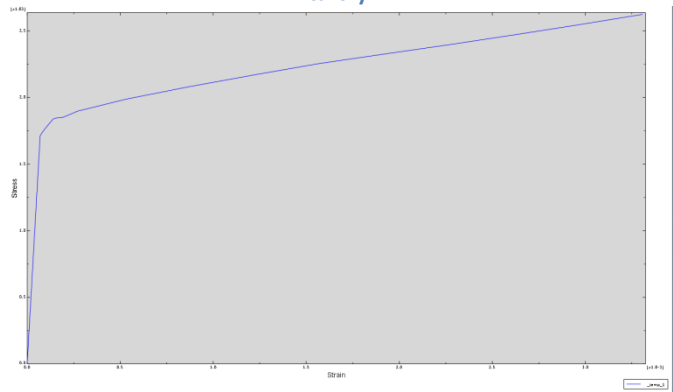

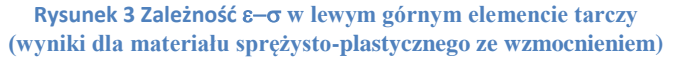